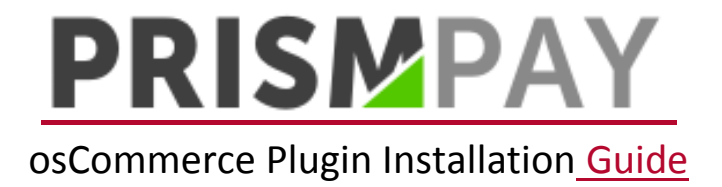

Before installing the OS Commerce plugin, download the Zip file and extract it. After extraction you will receive two folders "lang" and "module". Copy the "lang" folder file into the OS Commerce Installation Directory /includes/languages/English/modules/payment/ and the "module" folder file into OS Commerce Installation Directory /includes/modules/payment/ and the follow the below steps.

## 1) Log into your osCommerce admin panel.

| ⊖ oscommerce                                   |     |  |  |  |
|------------------------------------------------|-----|--|--|--|
| Administration   Online Catalog   Support Site |     |  |  |  |
| Administrator Login                            |     |  |  |  |
| Administrator Login                            |     |  |  |  |
| Username:<br>admini                            |     |  |  |  |
| Password:                                      |     |  |  |  |
| P L0                                           | gin |  |  |  |

osCommerce Online Merchant Copyright © 2000-2015 osCommerce (Copyright and Trademark Policy)

## 2) Click on "Modules" located at the left hand menu.

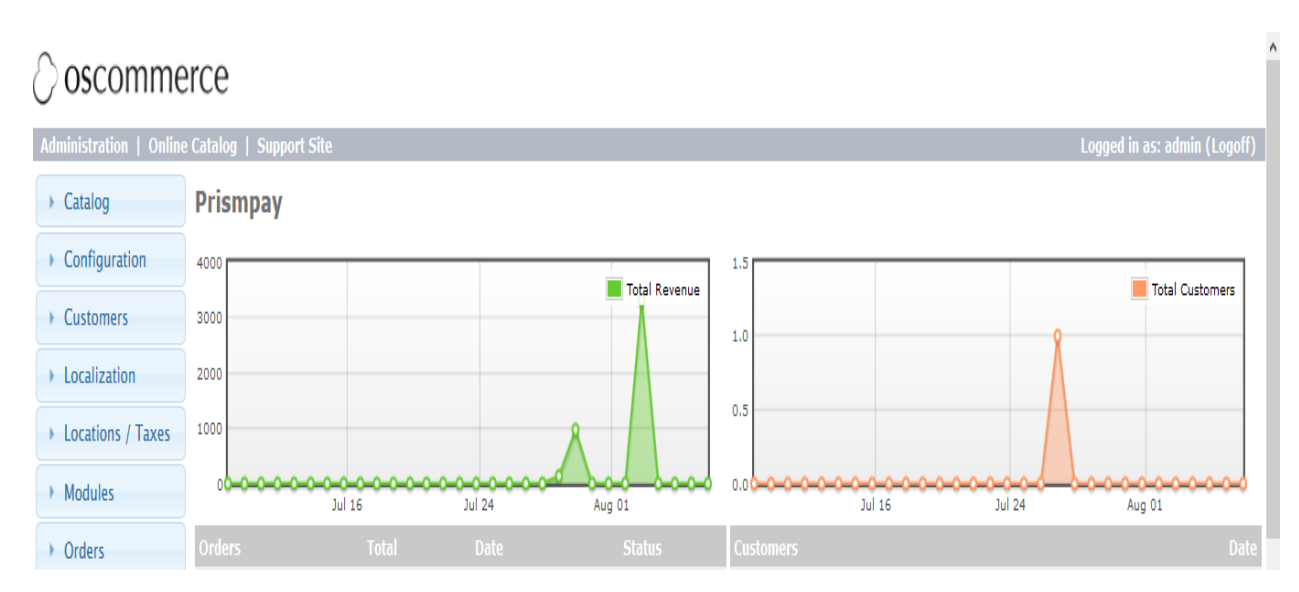

3) Click on the "Payment" link under the module and then click the "Install Module" button.

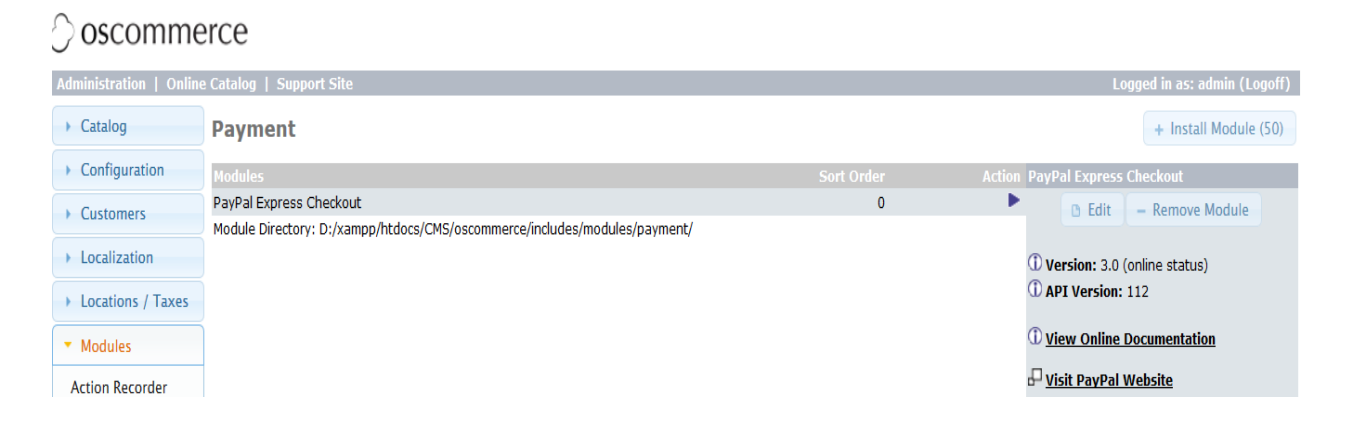

4) Find the "Prismpay Gateway" after clicking on the Install module button.

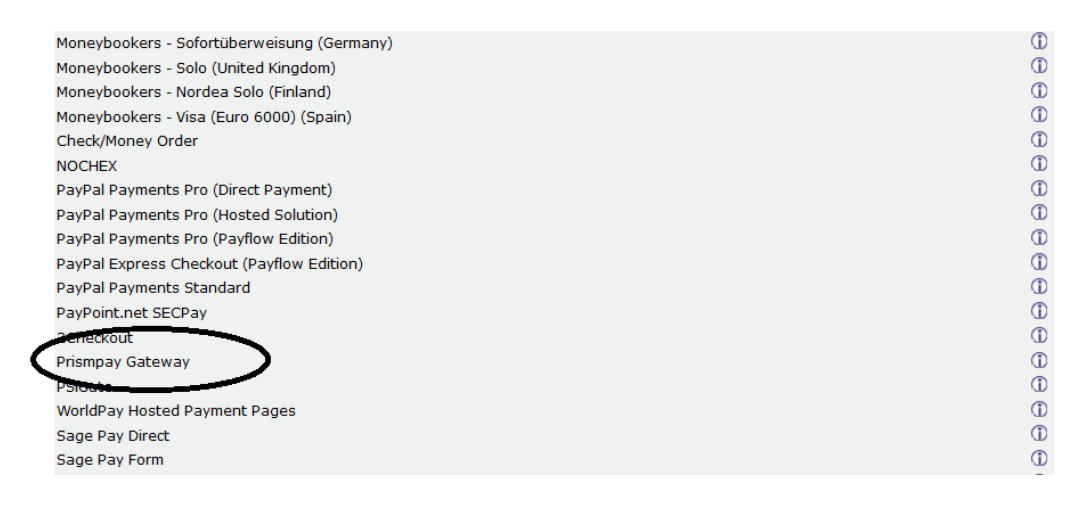

5) Click on "Prismpay Gateway" and then click on the Install Module Button.

| Catalog                     | Payment                                         |          |                                            | ( Back |
|-----------------------------|-------------------------------------------------|----------|--------------------------------------------|--------|
| Configuration               | Modules Sort Orc                                | er Actio | n Prismpay Gateway                         |        |
| Customers                   | Authorize.net Advanced Integration Method (AIM) | (        | + Install Module                           |        |
|                             | Authorize.net Direct Post Method (DPM)          | (        | )                                          |        |
| Localization                | Authorize.net Server Integration Method (SIM)   | 0        | Version: 2.0 (online status)               |        |
| Locations / Taxes           | Braintree Payment Solutions                     | 0        | API Version: 3.1                           |        |
|                             | ChronoPay                                       | (        | )                                          |        |
| <ul> <li>Modules</li> </ul> | Cash on Delivery                                | (        | ① ① <u>View Online Documentation</u>       |        |
|                             | Inpay - instant online bank transfers           | (        |                                            |        |
| Action Recorder             | iPayment (Credit Card)                          | G        | <sup>d</sup> <u>Visit PrismPay Website</u> |        |
| Boxes                       | iPayment (ELV)                                  | (        |                                            |        |
| Dashboard                   | iPayment (Prepaid)                              | (        | )                                          |        |

6) Prismpay OS Commerce payment module should now be successfully installed. Now click on the edit button and save the settings.

| ► Catalog                        | Payment                                                                    |            | + Install Module (49)                         |
|----------------------------------|----------------------------------------------------------------------------|------------|-----------------------------------------------|
| Configuration                    | Modules                                                                    | Sort Order | Action Prismpay Gateway                       |
| Customers                        | PayPal Express Checkout                                                    | 0          | 1 Edit - Remove Module                        |
|                                  | Prismpay Gateway                                                           | 0          | •                                             |
| <ul> <li>Localization</li> </ul> | Module Directory: D:/xampp/htdocs/CMS/oscommerce/includes/modules/payment/ |            | ① Version: 2.0 (online status)                |
| Locations / Taxes                |                                                                            |            | ① API Version: 3.1                            |
| <ul> <li>Modules</li> </ul>      |                                                                            |            | ① <u>View Online Documentation</u>            |
| Action Recorder                  |                                                                            |            | P <u>Visit PrismPay Website</u>               |
| Boxes                            |                                                                            |            | Fachla Driannau Catavaru Internation          |
| Content                          |                                                                            |            | Enable Prismpay Galeway Integration<br>Method |
| Dashboard                        |                                                                            |            | True                                          |
| Order Tetal                      |                                                                            |            |                                               |
| Paymont                          |                                                                            |            | Account ID                                    |
| Shinning                         |                                                                            |            |                                               |
| Social                           |                                                                            |            | Sub Assount ID                                |
| Bookmarks                        |                                                                            |            | Sub Account 1D                                |
|                                  |                                                                            |            |                                               |
| <ul> <li>Orders</li> </ul>       |                                                                            |            | Merchant PIN                                  |
|                                  |                                                                            |            |                                               |
| Reports                          |                                                                            |            | Transaction Mode                              |
|                                  |                                                                            |            | Live                                          |
| I ools                           |                                                                            |            |                                               |
|                                  |                                                                            |            | Sort order of display.                        |
|                                  |                                                                            |            | 0                                             |

### 7) Afterwards click on the edit button.

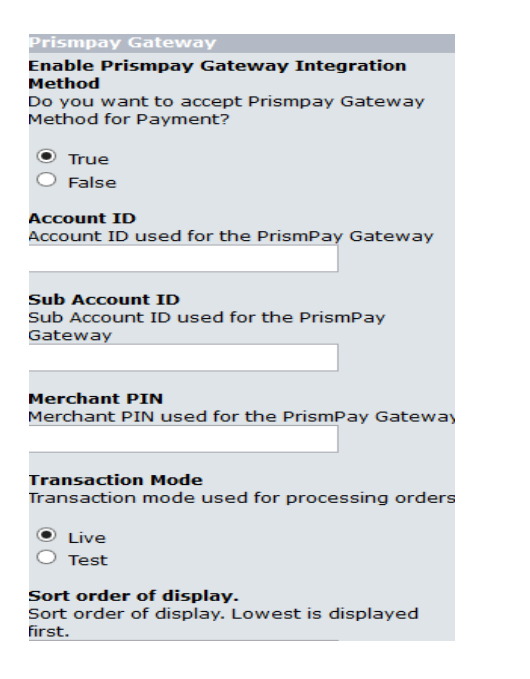

# **Release Notes:**

#### **Current Version: 1.0**

- When you install this plugins it enables Credit Card Processing in your OS Commerce online store.
- This version supports Credit / Debit Card Processing and E-check processing.
- This version also supports the Save Card Profile feature. Users can save their profiles at the gateway and next time at check out, they can use that profile to make payments.
- This version supports a Refund Module.